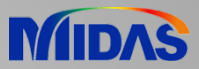

# **Release Note**

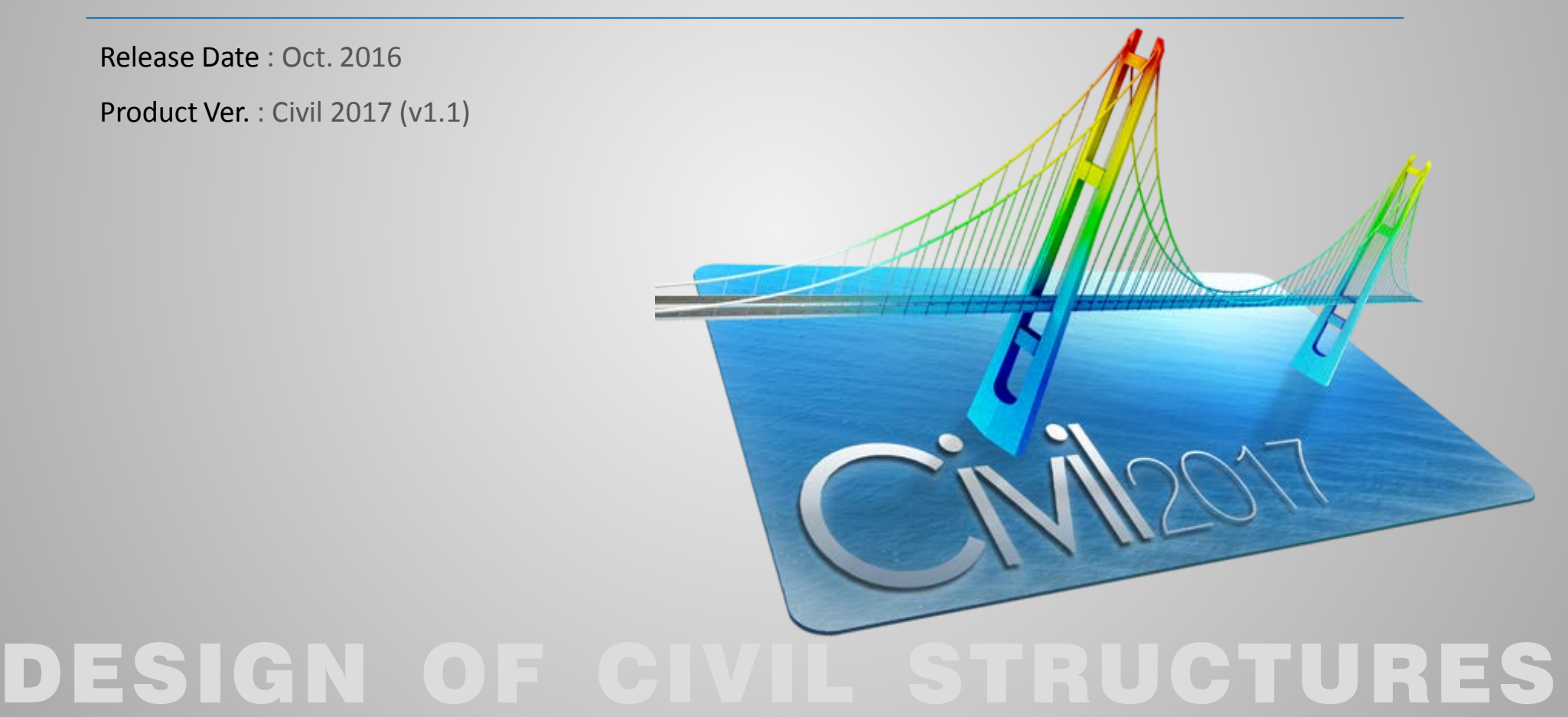

Integrated Solution System for Bridge and Civil Engineering

## **Enhancements**

#### Analysis & Design

- 1) Assessment Live Loading to BD 21/01
- 2) Moving Load Analysis to Polish Standard
- 3) Moving Load Optimization to Russian Standard
- 4) Auto-generation of Load Combinations to Polish Standard
- 5) PSC Composite Section Design to Indian Standard
- 6) Linear independent stage analysis
- 7) Time Dependent Materials as per New Zealand Standard
- 8) Time Dependent Materials as per Australian Standard

## Pre & Post-Processing

18

3

- 1) Addition of PSC Super-T and I-girder Section DB
- 2) Critical stress locations due to warping for PSC section type

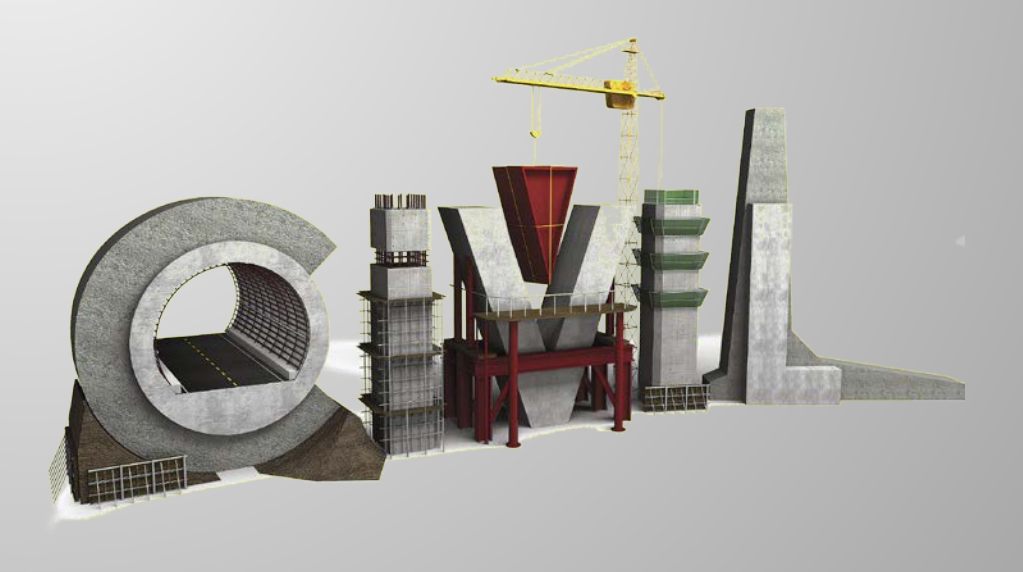

#### 1. Assessment Live Loading to BD 21/01

- BD 21/01 is intended to be used for the assessment of highway bridges and structures in the UK. Assessment loading is generally limited to the application of dead and superimposed dead loads and the type HA live loads. For assessment purposes the HA loads are factored to give the Assessment Live Loading.
- HA loads defined to BD 21/01 can be combined with special vehicles (SV, SOV) as per BD 86/11.
- Define Standard Vehicular Load X Load > Moving Load > Vehicles Standard Name Load > Moving Load > Moving Load Cases BD37/01 Standard Load Reduction Factor = Assessment Live Loading / Type HA Loading Vehicular Load Properties HA Vehicular Load Name : Traffic Flow: High (H), Medium (M), Low (L) HA Vehicular Load Type : Road Surface Categories: Good (g), Poor (p) 6 categories of bridges: Hg, Mg, Lg, Hp, Mp, Lp Load Level: 40t, 26t, 18t, 7.5t, G1FE, G2FE, 3t HA Loading Adjustment Factor (AF) Lane Factor For  $0 < L \leq 20$ Lane 1: 1.0Lane 2: 1.0HA Lane Factor  $AF = a_{I} / 2.5$ Lane 3: 0.5 BD 37/01 BD 21/01 Lane 4 and subsequent: 0.4 For 20 < L < 40 HA Lane Factor O User-defined (1/L) 0.67 kN/m  $AF = 1 + (a_r / 2.5 - 1) \times (2 - L/20)$ :L <= 50 w = 336 m (1/L) 0.1 kN/m : 50 <L <= 1600 W = 36 For  $40 \le L < 50$ : 1600 <L W = 17.2 kN/m Pa = 120 kΝ AF=1. Additional Data 3.65 Adjustment Factor aL : Where  $\mathbf{a}_{\mathbf{I}} = 3.65 \text{m}$  and L is the loaded length (m). Reduction Factor Category : Hp Ŧ Load Level : 40t Bridge Specific Live Loading OK Cancel Apply = HA/(Adjustment Factor) x Reduction Factor x Lane Factor

Standard Vehicle Load for BD37/01

## 1. Assessment Live Loading to BD 21/01 (continued)

#### Partial factor for loads

The following partial factors will be applied to each type of vehicle loads if the 'Auto Live Load Combination' option is selected.

|              | ULS<br>Combination 1 | ULS<br>Combination 2 & 3 |
|--------------|----------------------|--------------------------|
| SV/SOV<br>HA | 1.1<br>1.3           | 1.0<br>1.3               |
|              | SLS<br>Combination 1 | SLS<br>Combination 2 & 3 |
| SV/SOV       | 1.0                  | 1.0                      |

#### □ Without partial factor

When only one type of vehicle is applied for the assessment of bridges, the 'Auto Live Load Combination' option is not supported. Thus, the partial factor for the vehicle should be applied in the load combination.

| <ul> <li>Type of Design Com</li> <li>Oltimate Limit St</li> </ul> | bination Factor<br>tate |
|-------------------------------------------------------------------|-------------------------|
| <ul> <li>Serviceability Li</li> </ul>                             | mit State               |
| Combination of Load                                               | ls                      |
| Combination 1                                                     |                         |
| Combination 2 d                                                   | or 3                    |
| Load Case Data                                                    |                         |
| Standard Load :                                                   | HA                      |
| Special Load :                                                    | None                    |

| fine Moving Load Case     | ×                           |
|---------------------------|-----------------------------|
| Load Case Name :          | MV1                         |
| Description :             |                             |
| Select Load Model         |                             |
| Standard Load (BD 37)     | /01, BS 5400)               |
| Special Load (BD 86/1)    | 1)                          |
| 📝 Auto Live Load Combina  | tion                        |
| Type of Design Combinatio | n Factor                    |
| Oltimate Limit State      |                             |
| Serviceability Limit Sta  | ite                         |
| Combination of Loads      |                             |
| Ombination 1              |                             |
| Combination 2 or 3        |                             |
| Load Case Data            |                             |
| Standard Load :           | HA 👻                        |
| Special Load :            | SOV 250 🔻                   |
| Assignment Lanes          |                             |
| Line of Lanes Selec       | cted Lanes Straddling Lanes |
| L                         | L1:L2                       |
|                           |                             |
| ->                        |                             |
|                           |                             |
| <-                        | <-                          |
|                           |                             |
|                           |                             |
| <u> </u>                  | Cancel Apply                |
| Marianta                  | and Case Dialog Day         |

## 2. Moving Load Analysis to Polish Standard

- Vehicle database for road bridges and pedestrian bridges as per PN-85/S-10030 has been newly implemented. Vehicle K, Vehicle S, Vehicle 2S and user-defined vehicle can be selected.
- Dynamic amplification factor can automatically be calculated considering span length. For multi-span bridges, average span length is applied as specified in Polish Standard. Average span length can automatically be calculated using "Span Start" option in Traffic Line/Surface Lane dialog box.
- Load > Moving Load > Traffic Line/Surface Lanes
- Load > Moving Load > Vehicles
- Load > Moving Load > Moving Load Cases

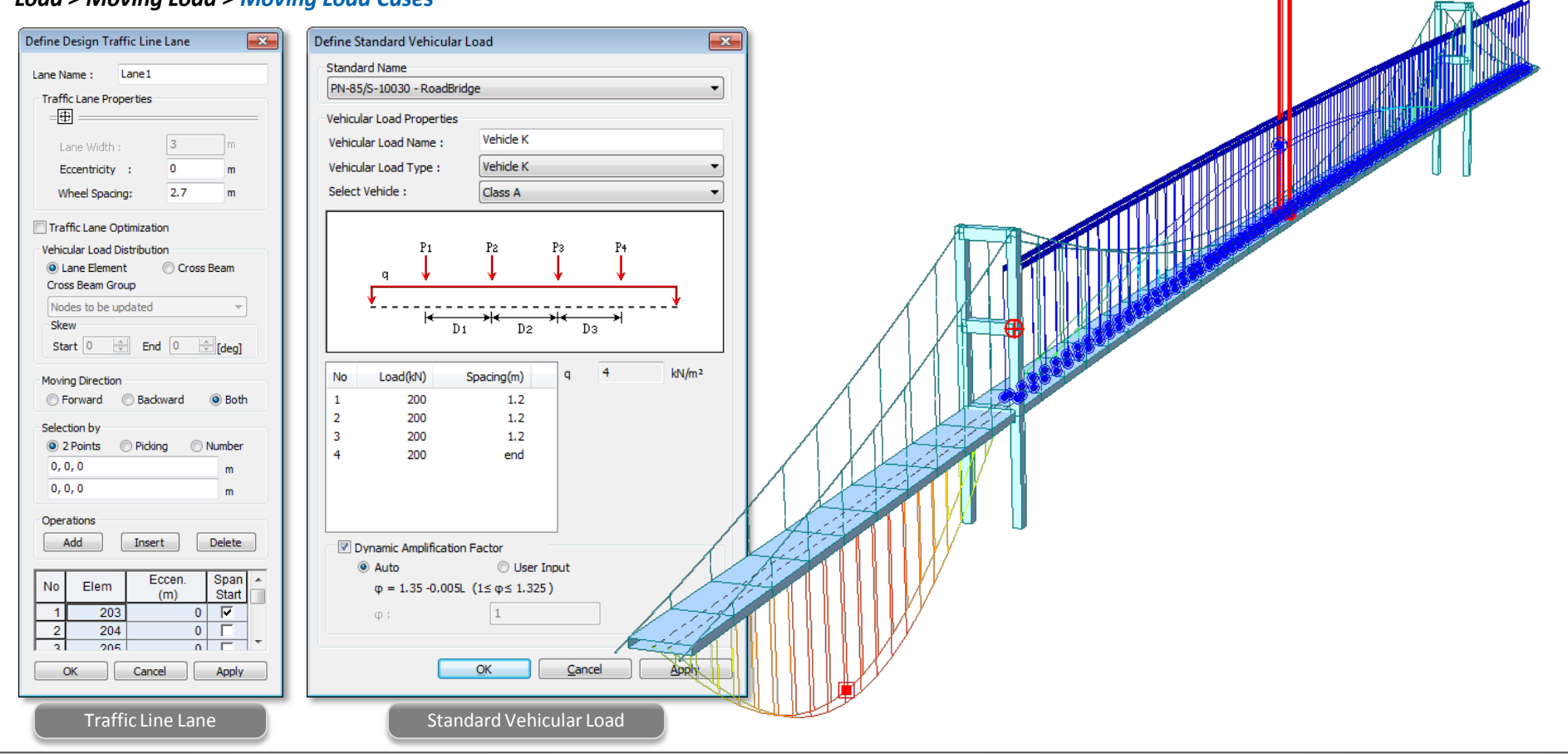

## 2. Moving Load Analysis to Polish Standard (continued)

- Limitation for vehicle 2S: One axle of Vehicle 2S consists of 4 wheels. In the program, only two wheels are allowed in one axle. Therefore, the wheel spacing in Traffic Line/Surface Lane dialog box should be entered considering the distance between the centerlines of two trucks. In moving load tracer, the wheel loads will be placed to the centerline of each truck for all the axles. However, the user can convert this loadings into a static load case in which actual positions of 4 wheels are taken into account.
- Load > Moving Load > Traffic Line/Surface Lanes
- Load > Moving Load > Vehicles
- Load > Moving Load > Moving Load Cases

| Class of loads | Cumulative | Axl                   | e load (       | kN)            | а    |
|----------------|------------|-----------------------|----------------|----------------|------|
| Class of loads | weight     | <b>P</b> <sub>1</sub> | P <sub>2</sub> | P <sub>3</sub> | m    |
| А              | 300        | 60                    | 120            | 120            | 1,00 |

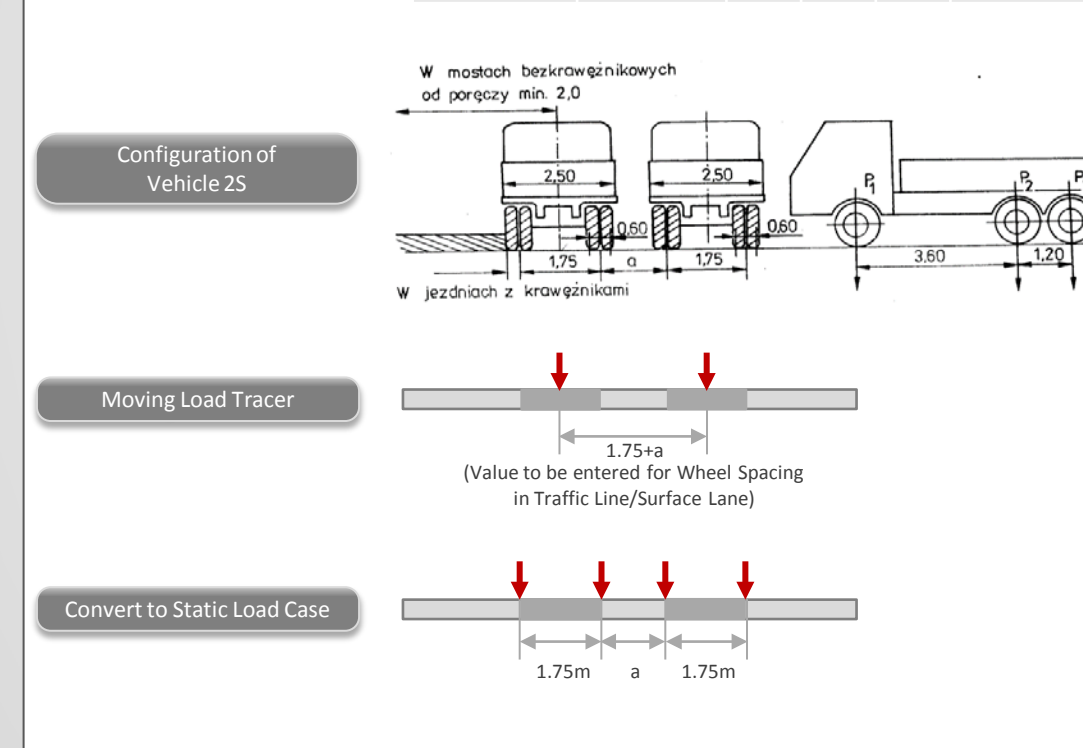

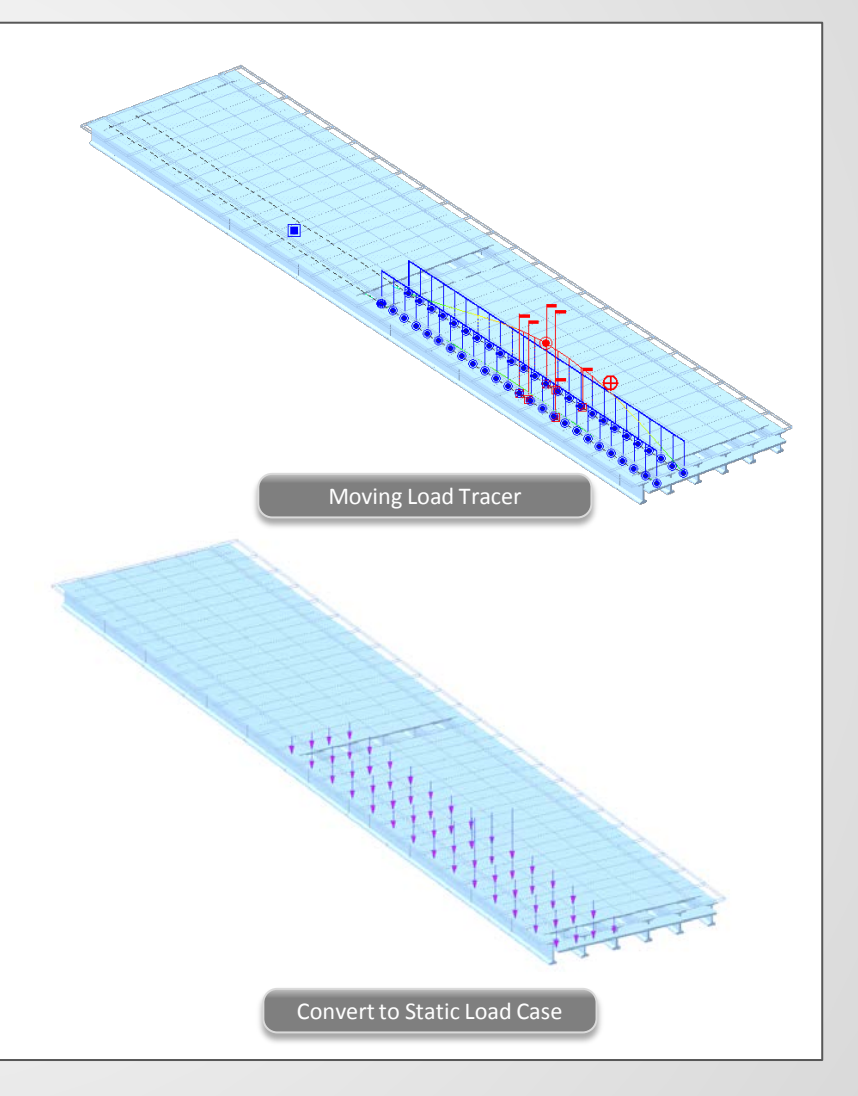

×

## 3. Moving Load Optimization to Russian Standard

- In the previous versions, moving load analysis was used to find critical vehicle locations on bridges in the longitudinal direction. The critical locations of vehicles in the transverse direction were determined by the user based on their experiences or trial-and-error approach.
- Now, Moving Load Optimization complements and extends the capabilities of moving load analysis and helps to significantly simplify the evaluation of critical vehicle locations. The critical locations of vehicles will be identified in the transverse direction as well as longitudinal direction according to the code provision.
- It reduces the amount of time spent defining lanes and leads to more economical design.
- Other regional codes will be included in the next upgrades.
- Load > Moving Load > Traffic Line/Surface Lane > Moving Load Optimization
- Load > Moving Load > Moving Load Cases

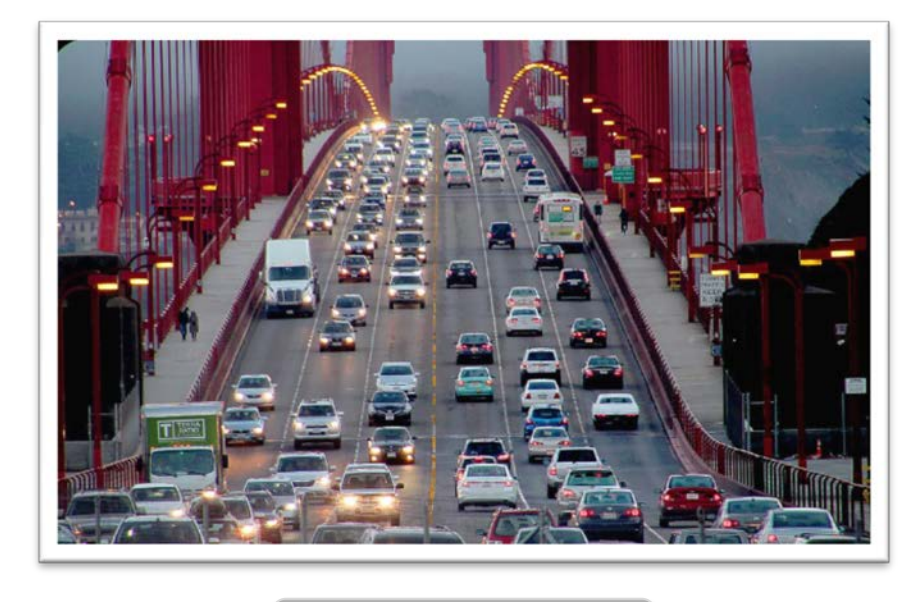

**Road Bridge** 

| Noving Load Optimization  | on             | <b>-X</b> | Load Case Name : MVO                                                                                                    |
|---------------------------|----------------|-----------|----------------------------------------------------------------------------------------------------|
| Lane Name : Carriad       | jeway          |           | Description :                                                                                                    |
| Traffic Lane Optimizatio  | n Properties   | -a        | Moving Load Optimization Load Combination Type Limit State Group I Limit State Group I - Fatigue Limit State Group II Optimization |
| a : Eccentr               | icity          |           | Min, Vehicle Distance 1.1 m                                                                                                    |
| Ontimization Lane         | 16             |           | Load Case Data                                                                                                    |
| Lane Width                | 3.5            |           | Loaded Lane Carriageway -                                                                                                    |
| Anal. Lane Offset         | 0.5            | m         | Min. Number of Vehicle 1                                                                                                    |
| Wheel Spacing             | 1.9            | m         | Max. Number of Vehicle 4                                                                                                    |
| Margin                    | 0.55           | m         | Loading Effect                                                                                                    |
| Eccentricity              | 0              | m         | Combined  Independent                                                                                                    |
| Vehicular Load Distributi | on<br>Oross Be | am        | Assignment Vehicle<br>Selected Vehicle VL:AK                                                                                       |
| Traffic Line Lan          | e Optimizat    | tion      | Moving Load Case                                                                                                    |

Define Moving Load Case

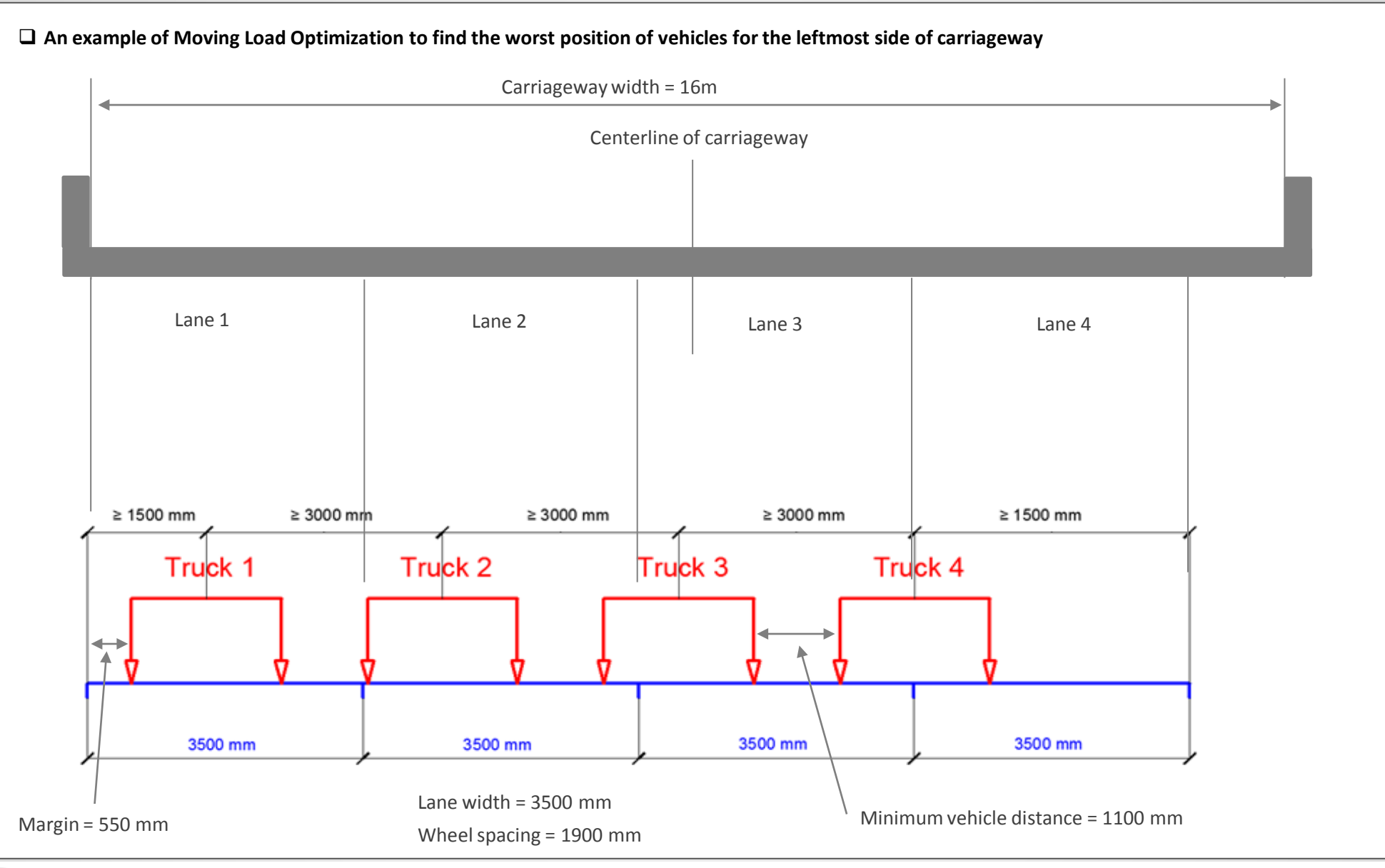

- The program will generate the centerlines of vehicles in the transverse direction within the carriageway width.
- The spacing of the centerlines is defined by the user. (Anal. Lane Offset)
- The first centerline will be generated at the centerline of carriageway.
- The second centerline will be generated away from the first centerline by the value of "Anal. Lane Offset" to the both left and right side.
- More centerlines will be generated by the user-defined spacing within the carriageway.

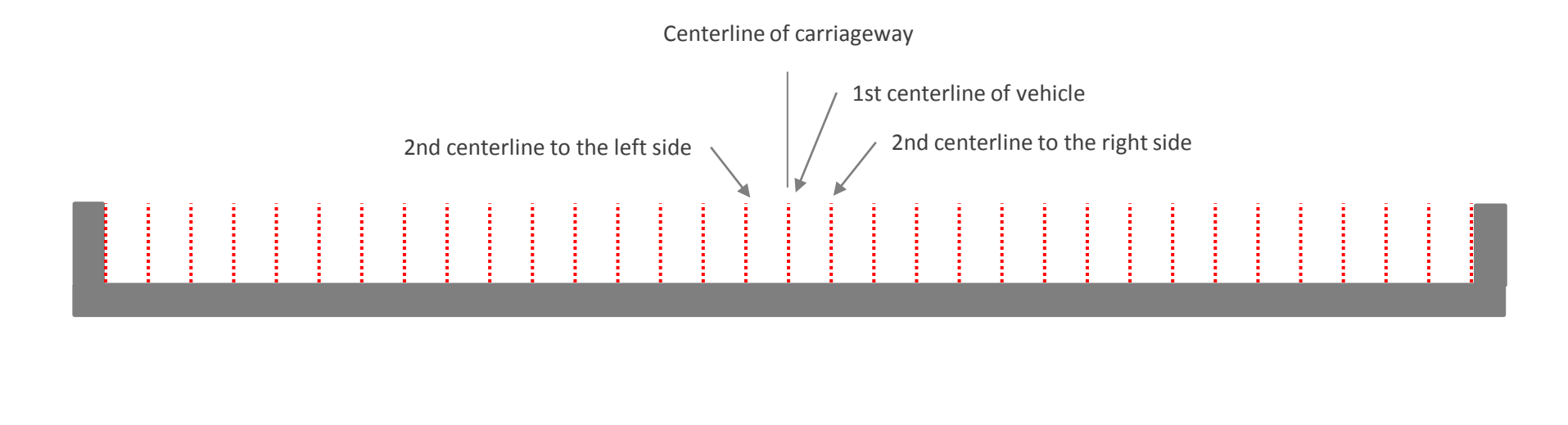

- Vehicle centerlines which do not satisfy the requirement of minimum spacing between vehicle and boundary of carriageway and minimum spacing between vehicles will be removed from the vehicle application.
- For example, the three centerlines in the figure below will be removed from the vehicle application.

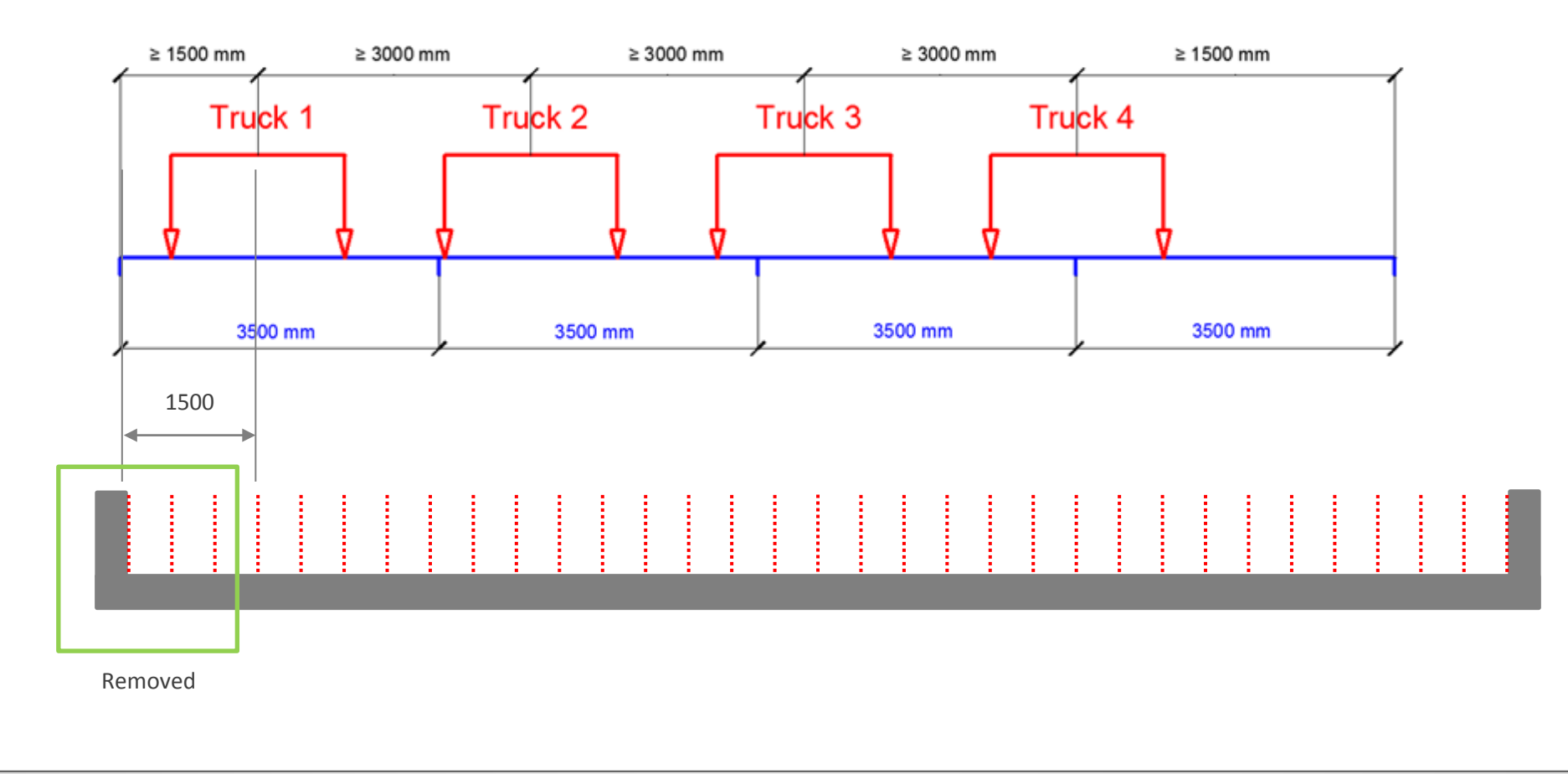

#### **Required Steps**

1. Select 'Moving Load Optimization' function.

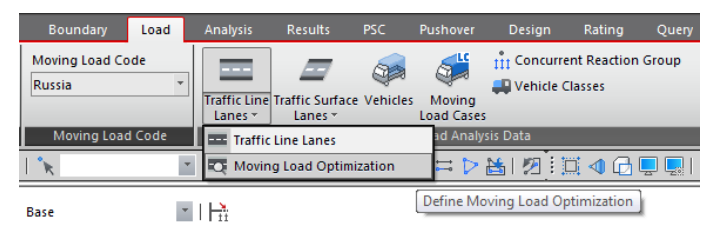

2. Define Carriageway data.

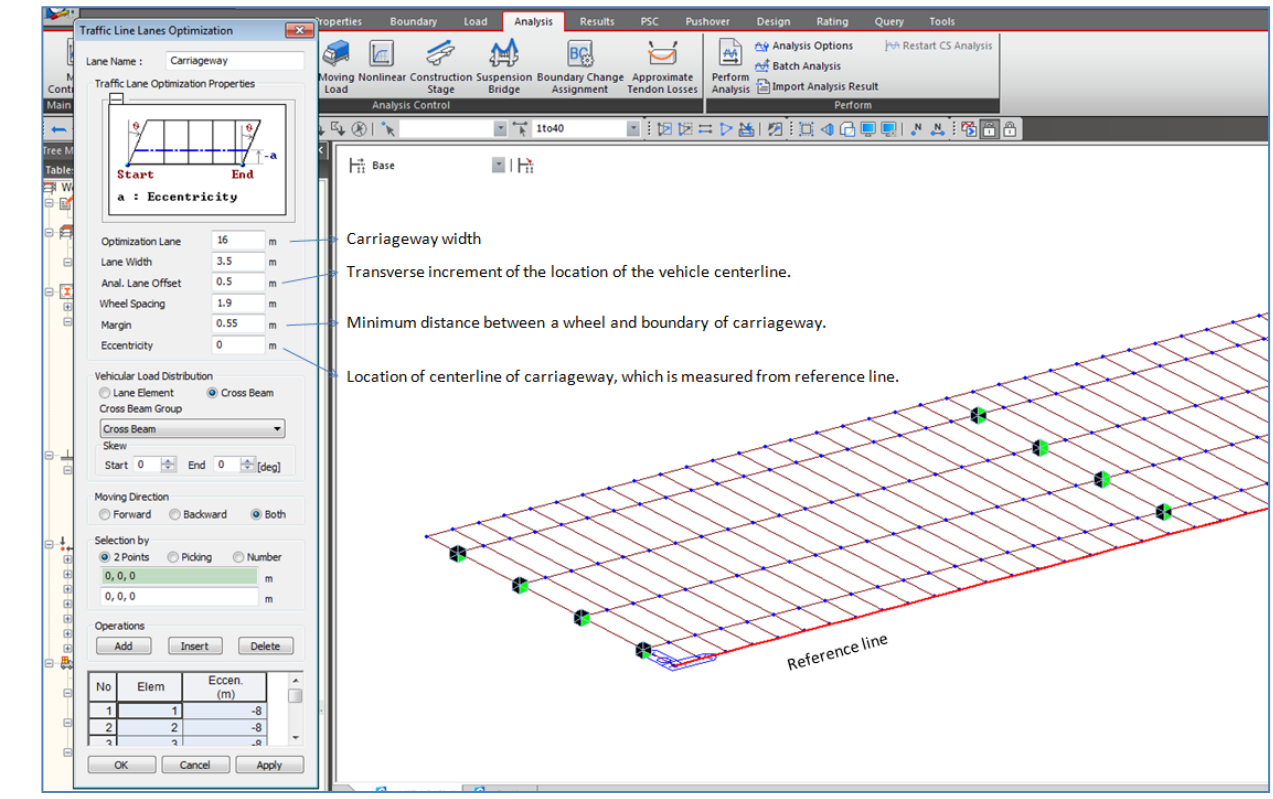

| e Standard Vehicular Load<br>ndard Name                                                                                                    | Dynamic Factor                                                                                                    |                                           | Define Moving Load Case                                                                                                    |
|----------------------------------------------------------------------------------------------------|----------------------------------------------------------------------------------------------------|-------------------------------------------|----------------------------------------------------------------------------------------------------|
| sicular Load Bridge and Railway Bridge<br>wicular Load Properties<br>hicular Load Properties<br>hicular Load Properties<br>hicular Load Type : AK<br>P1=10 K P2=10 K (Unit : KN)<br>W = 1.0 K P2=10 K (Unit : KN)<br>W = 1.0 K (Unit : KN)<br>W = 1.0 K (Unit : KN)<br>W = 1.0 K (Unit : KN)<br>W = 1.0 K (Unit : KN)<br>W = 1.0 K (Unit : KN)<br>W = 1.0 K (Unit : KN)<br>W = | Auto Calculation - SNP           Material Type           RC           Bridge Type           Road and Town Bridge           Dynamic Factor (1+Mu)           1+(454ambda)/135           Image: Comparing Comparing Co | Check on<br>"Moving Load Optimization".   | Load Case Name : MVO<br>Description :<br>Moving Load Optimization<br>Load Combination Type<br>© Limit State Group I<br>© Limit State Group I - Fatique<br>© Limit State Group II<br>Optimization |
|                                                                                                    | Ce Canel Appy                                                                                                    | two vehicles in the transverse direction. | Load Case Data<br>Loaded Lane Carriageway<br>Min. Number of Vehicle 1<br>Max. Number of Vehicle 4<br>Loading Effect<br>Combined Independent<br>Assignment Vehicle<br>Selected Vehicle VL:AK      |

### 4. Auto-generation of Load Combinations to Polish Standard

- Load combinations can automatically be generated as per PN-85/S-10030. P (basic combination), PD (additional combination) and PW (unique combination) can be considered by selecting the desired load distribution type.
- For dead loads, prestress and hydrostatic pressure loads, both favorable and unfavorable case can ben considered and different load factors will be applied in the load combinations.
- New static load case types were added such as Active/Passive Earth Pressure for Native/Made Ground of Cohesive/Non-cohesive Soil.
- Following load types are considered in the auto-generation of load combinations:
  - ✓ Static Load Cases (DL, DC, DW, PS, EP, EANN, EANC, EAMN, EAMC, EPNN, EPNC, EPMN, EPMC, WP, CF, BRK, CRL, T, W, IP)
  - ✓ Construction Stage Load Cases (Dead Load, Erection Load, Creep Secondary, Shrinkage Secondary, Tendon Secondary)
  - ✓ Settlement Load Cases
  - ✓ Moving Load Cases
- Load > Load Type > Static Loads
- Results > Load Combination

| Name   | :        |                                                                                                    | Add    |
|--------|----------|----------------------------------------------------------------------------------------------------|--------|
| Case   | :        | Permanent Loads Case                                                                                                    | Modify |
| Туре   |          | Active Earth Pressure for Native Ground of Non-c 💌                                                                                                    | Delete |
| Descri | iption : | Dead Load (D)<br>Dead Load of Component and Attachments (DC)<br>Dead Load of Wearing Surfaces and Utilities (DW)                                                                                                    |        |
|        | No       | Downdrag (DD)<br>Weight of Leveling, Insulating, Protection (LIP)                                                                                                    |        |
|        | 1        | De Weight of Pavement (PL)                                                                                                    |        |
|        | 2        | EF Barth Pressure (ED)                                                                                                    |        |
|        | 3        | E Active Earth Pressure for Native Ground of Non-cohesive Soil (EANN)                                                                                                    |        |
|        | 4        | E Active Earth pressure for Native Ground of Cohesive Soil (EANC)                                                                                                    |        |
|        | 5        | Active Earth Pressure for Made Ground of Non-conesive Soil (EAMIN)                                                                                                    |        |
| *      |          | Passive Earth Pressure for Native Ground of Non-cohesive Soil (EPNN)<br>Passive Earth Pressure for Native Ground of Cohesive Soil (EPNC)<br>Passive Earth Pressure for Made Ground of Non-cohesive Soil (EPNN)                                                                                                    |        |
| •      |          | Passive Earth Pressure for Made Ground of Cohesive Soil (EPMC)<br>Horizonta Larth Pressure (EH)<br>Vertical Earth Pressure (EV)<br>Earth Surcharge Load (ES)<br>Locked in Frection Stresses (EL)<br>Live Load Surcharge (LS)<br>Live Load Impact (IL)<br>Crowd Load (CRL)<br>Buoyancy (B)<br>Ground Water Pressure (WP)<br>Fluid Pressure (FP)<br>Stream Flow Pressure (SF)<br>Creep (CR)<br>Shrinkage (SH) |        |

|          | <b>NIO</b> 1 | Activo | Type | E    | Description                   |   | L oadCaco   | Option                                                                                  |                                                                             |                                                                               |       |
|----------|--------------|--------|------|------|-------------------------------|---|-------------|-----------------------------------------------------------------------------------------|-----------------------------------------------------------------------------|-------------------------------------------------------------------------------|-------|
|          | 1            | Strop  | Add  | H    | ULS / Ress. 1 5DC + 1 5DW/+ 1 |   | Deek(ST)    | Add                                                                                     |                                                                             |                                                                               |       |
| H        | 2            | Stron  | Add  | ┢╴   | ULS / Base -1 5DC+1 5DW+1     | Ľ | Barrior(ST) | Code Selection                                                                          |                                                                             |                                                                               |       |
| $\vdash$ | - 2          | Servi  | Add  | H    | SLS / Basic -1 0DC+1 0DW+1    |   | PC & C/B(   | Steel  O Steel O Concrete O                                                             | SRC OS                                                                      | teel Compo                                                                    | osite |
| $\vdash$ | 4            | Servi  | Add  | F    | SLS / Long-Term -1 0DC+1 0D   |   | Wearing s   | Design Code : PN                                                                        | -85/S-10030                                                                 |                                                                               | -     |
| *        |              |        |      | Ē    | CLOT Long form free free      |   | Prestress(  | Maria da Kara de Caractera Kara                                                         |                                                                             |                                                                               | _     |
|          |              |        |      |      |                               |   | MVL envel   | Manipulation of Construction :                                                          | stage Load Ca<br>Inly                                                       | se<br>Stros                                                                   |       |
|          |              |        |      |      |                               |   | Dead Load   | ST : Static Load Case CS                                                                | : Construction                                                              | n Stage                                                                       |       |
|          |              |        |      |      |                               |   | Erection L  |                                                                                         | and the deside                                                              | Ĩ                                                                             |       |
|          |              |        |      |      |                               |   | Tendon Se   | Consider Losses for Prest                                                               | age Analysis                                                                | ac.                                                                           |       |
|          |              |        |      |      | =                             |   | Creep Sec   |                                                                                         | 1033 2000 0030                                                              | 1                                                                             |       |
|          |              |        |      |      |                               |   | Shrinkage   | Transfer Stage : 1                                                                      |                                                                             | Define F                                                                      | Facto |
|          |              |        |      |      |                               |   |             | P(Base) PD(Add                                                                          | ditional) 🛛                                                                 | PW(Uniq                                                                       | lue)  |
|          |              |        |      |      |                               |   |             | Type of Load                                                                            | L                                                                           | oad Factor                                                                    | •     |
|          |              |        |      |      |                               |   |             | .,,,                                                                                    | Max                                                                         | Min                                                                           | B     |
|          |              |        |      |      |                               |   |             |                                                                                         |                                                                             |                                                                               | 10    |
|          |              |        |      |      |                               |   |             | Dead Weight                                                                             | I.2                                                                         | 0.9                                                                           |       |
|          |              |        |      |      |                               |   |             | Dead Weight<br>Weight of Non-Structural<br>Members                                      | <ul><li>1.2</li><li>1.5</li></ul>                                           | 0.9                                                                           |       |
| •        |              |        |      |      |                               |   |             | Dead Weight<br>Weight of Non-Structural<br>Members<br>Prestress                         | <ul> <li>1.2</li> <li>1.5</li> <li>1.2</li> </ul>                           | <ul> <li>0.9</li> <li>0.9</li> <li>0.9</li> <li>0.85</li> </ul>               | 5     |
| +        |              | Impo   | rt   | Aute | m                             |   |             | Dead Weight<br>Weight of Non-Structural<br>Members<br>Prestress<br>Hydrostatic Pressure | <ul> <li>1.2</li> <li>1.5</li> <li>1.2</li> <li>1.2</li> <li>1.2</li> </ul> | <ul> <li>0.9</li> <li>0.9</li> <li>0.9</li> <li>0.85</li> <li>0.85</li> </ul> | 5     |

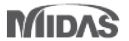

## 5. PSC Composite Section Design to Indian Standard

- In the previous version, only composite general section defined using SPC can be designed to IRC:112-2011. In the new version, sections defined in the Section dialog in midas Civil can also be designed. Modeling to define / modify a typical shape of composite I, T and PSC sections are much faster and easier.
- Applicable section type for design: Composite-I, Composite-T, Composite-PSC and User type

#### PSC > Design Parameter > IRC 112-2012

| PSC Design Parameters                                                                                                    |                                                                                                    |                                                                                                    |
|----------------------------------------------------------------------------------------------------|----------------------------------------------------------------------------------------------------|----------------------------------------------------------------------------------------------------|
| Design Code : IRC: 112-2011   Input Parameters                                                                                                    | Section Data           DB/User         Composite                                                                                               | A B C D E F G H I J K L M N O P Q R S T U V W X T 2 200 mm         72       2.Ultimate Moment Resistance         73       Positive Moment         Positive Moment                                                                                                    |
| Design Parameters (Ultimate limit states)<br>Moment resistance                                                                                                    | Section ID 4 Name COmposite TY7                                                                                                    | 74     1 Check Moment Residence Rep       75     - Design Load       76     Load Combination Name : cLCB1       77     Design Situations : Basic & Seismic                                                                                                    |
| Shear resistance<br>Strut angle for shear resistance : 45 (Degree)                                                                                                    | BC Section Type : Composite PSC  BC Slab Width  1 Steel-Box (Type 1) Steel J (Type 1)                                                          | 78         Load Combination Type :         MY-MAX           79         M <sub>Es</sub> =         4627.631 kN · m           80         -         -factor A, and factor n                                                                                                    |
| Cement Class Class R (s=0.20)  Modify design parameters                                                                                                    | Girder : Num 1<br>Steel-Tub (Type 1)<br>Slab Steel-Tub (Type 2)<br>Bc 1.56<br>Steel-Tub (Type 2)<br>tc 0.22<br>Composite-1<br>Hh 0 Composite-T | $\begin{array}{c ccccccccccccccccccccccccccccccccccc$                                                                                                    |
| Output parameters                                                                                                    | Circler Composite-PSC                                                                                                    | 87 Design strength of concrete<br>88 Girder : $f_{od(a)} = \alpha_{oo} \cdot f_{od(a)} / \gamma_{o} = 26.800 \text{ MPa}$                                                                                                    |
| Ultimate limit states Serviceability limit states                                                                                                    | User                                                                                                    | 89 Slab : $f_{od(s)} = \alpha_{co} \cdot f_{ok(s)} / \gamma_c = 13.400 \text{ MPa}$                                                                                                    |
| Ultimate bonding registance                                                                                                    | PSC Value Type Import                                                                                                    | 90<br>Of Design strength of Designment (JPC \$12:2011 C) 5 2 5)                                                                                                    |
| Image behavioring resistance       Image behavioring resistance         Image behavioring resistance       Image behavioring resistance         Image behavioring resistance       Image behavioring resistance |                                                                                                    | 91         - Design strength or Remote entration         (RC12.2011)(C10.3.5)           92         Ginder:         f <sub>y</sub> sig) = f <sub>y</sub> sig) / Y <sub>B_NREAP</sub> = 360.870 MPa         360.870 MPa           93         Slab:         f <sub>y</sub> sig) = f <sub>y</sub> sig) / Y <sub>B_NREAP</sub> = 360.870 MPa         360.870 MPa           94         -         Calculate Neutral Axis         -                    |
| <ul> <li>✓ Tensile stress for prestress</li> <li>✓ Crack control</li> </ul>                                                                                                    | - Material                                                                                                    | 96     1) Assume neutral axis depth.       97     2) Calculate the strain of steel and tendon.       98     3) Calculate the stress of steel and tendon.       99     4) Calculate the axial force in concrete, steel, and tendon.       100     5) Check if the resultant force of cross stortion in arcs.                                                                                                    |
|                                                                                                    |                                                                                                    | 101 6) Repeat step 1 through 5 until the resultant force becomes zero                                                                                                    |
|                                                                                                    | Pad C<br>Tad/Tsb I                                                                                                    | IO2         Compression Force ( C )         Tension Force ( T )           I03         Num.         Neutral depth (kN)         Concrete         Reinforcement         Reinforcement         Tension Force ( T )                                                                                                    |
| PSC Design Parameters                                                                                                    | Multiple Mo OK Cancel Es/Ec (Creep) Es/Ec (Shrinkage)                                                                                          | 105         27832.202         0.000         0.000         6902.874           106         24116.081         0.000         0.000         6902.874           107         3         254.000         15677.388         0.000         0.000         5902.874                                                                                                    |
|                                                                                                    | Change Offset  Consider Shear Deformation. Consider Warping Effect(7th DOF)                                                                    | 100         4         127 000         8361 274         0 000         0.000         6902 874         2 27114           109         5         63 500         4180 637         0 000         6000         6902 874         1 21127           110         6         95 250         6270 955         0 000         6902 874         0 60564           111         7         111.125         7316 114         0 000         6902 874         0 90846 |
|                                                                                                    | Show Calculation Results OK Cancel Apply                                                                                                    | 112         8         103.188         6793.535         0.000         0.000         6902.874         1.05986           H + + H         45_L         Bending Resistance         Shear Resistance         Torsional Resistance         TendonStress         9                                                                                                    |
|                                                                                                    | PSC Composite Section                                                                                                    | Design Report                                                                                                    |

#### 6. Linear independent stage analysis

- In the previous versions, the 'Independent Stage' option was only activated in the nonlinear analysis and mostly used for the backward analysis of a suspension bridge considering large displacement. Geometric nonlinear analysis was carried out independently in models of each construction stage.
- Now, linear analysis is also supported for the independent stage analysis.
- Analysis > Analysis Control > Construction Stage Analysis Control

| Restart Construction Stage Analysis Select Stages for Restart   Inalysis Option Analysis type Inear Analysis Nonlinear Analysis Control Indude Equilibrium Element Nodal Forces Indude Equilibrium Element Nodal Forces Indude Time Dependent Effect P-Delta Analysis Control Indude Time Dependent Effect P-Delta Analysis Control Indude Time Dependent Effect Time Dependent Effect Control Indude Time Dependent Effect Time Dependent Effect Control Indude Time Dependent Effect Time Dependent Effect Control Indude Time Dependent Effect Control Indude Time Dependent Effect Control Induce Time Dependent Effect Control Induce Time Dependent Effect Control Induce Time Dependent Dependent Effect Control Induce Time Dependent Effect Control Induce Time Dependent Dependent Effect Control Induce Time Dependent Dependent Effect Control Induce Time Dependent Dependent Effect Control Induce Time Dependent Dependent Dependent Dependent Dependent Dependent D | last Stage     Other Stage                                                                                          | Cable-Pretension Force Control  Internal Force  External Force Add Replace                                                                                                    |
|----------------------------------------------------------------------------------------------------|----------------------------------------------------------------------------------------------------|----------------------------------------------------------------------------------------------------|
| alysis Option   nalysis type   Linear Analysis   Nonlinear Analysis Control   Indude Equilibrium Element Nodal Forces   Indude P-Delta Effect   P-Delta Analysis Control   Indude Time Dependent Effect   Time Dependent Effect   Time Dependent Effect   Time Dependent Effect   Time Dependent Effect   Time Dependent Effect   Time Dependent Effect   Time Dependent Effect   Time Dependent Effect   Add   Modify   Delete   Beam Section Property Changes                                                                                                    | Restart Construction Stage Analysis Select Stages for Restart                                                       | Initial Force Control                                                                                                    |
| Include Equilibrium Element Nodal Forces   Include P-Delta Effect   P-Delta Analysis Control   Include Time Dependent Effect   Time Dependent Effect   Cases to be Distinguished from Dead Load for C.S. Output   No   Load Case Name   Type   Case 1   Modify   Delete                 Beam Section Property Changes                                                                                                    | alysis Option alysis type Linear Analysis  Nonlinear Analysis Control  Independent Stage                            | Change Cable Element to Equivalent Truss Element for Post C.S.  Apply Initial Member Force to C.S.                                                                                                    |
| ad Cases to be Distinguished from Dead Load for C.S. Output     No   Load Case Name   Type   Case 1   Case   Add   Modify   Delete   Beam Section Property Changes                                                                                                    | Include Equilibrium Element Nodal Forces Include P-Delta Effect Include Time Dependent Effect Time Dependent Effect | Initial Displacement for C.S.     Initial Tangent Displacement for Erected Structures     Initial Tangent Displacement for Erected Structures     Initial Tangent Displacement for Erected Structures |
| Add       Consider Stress Decrease at Lead Length Zone by Post-tension         Modify       Inear Interpolation         Delete       Beam Section Property Changes                                                                                                    | Dad Cases to be Distinguished from Dead Load for C.S. Output                                                        | Lack-of-Fit Force Control     Apply Camber Displacement to C.S. (if Defined)                                                                                                    |
| Delete Beam Section Property Changes                                                                                                    | Modify                                                                                                    | Consider Stress Decrease at Lead Length Zone by Post-tension     O Linear Interpolation     Constant : Stress *                                                                                       |
|                                                                                                    | Delete                                                                                                    | Beam Section Property Changes                                                                                                    |

## 7. Time Dependent Materials as per New Zealand Standard

- Time dependent material properties: Creep and Shrinkage can be defined as per New Zealand Bridge Design Manual (SP/M/022).
- Final drying basic shrinkage table is added as per Table 4.4 of the bridge design manual.

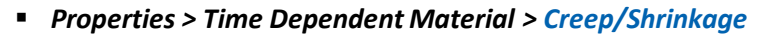

| Add/Modify Time Dependent Material (Creep / Shrinkage)                                                                                                    | Show Time Dependent Material Function                                                                                                    |                                                                                                    | X                                  |
|----------------------------------------------------------------------------------------------------|----------------------------------------------------------------------------------------------------|----------------------------------------------------------------------------------------------------|------------------------------------|
| Name : C45 Code : NZ Bridge(SP/M/022)                                                                                                    | Creep Function Data Type  Creep Coefficient  Shrinkage Strain  Start Loading: 10 Day                                                                                                    | Graph Options                                                                                                    | Y-axis log scale                   |
| Compressive strength of concrete at the age of 28 days :       4.3       N/mm²         Exposure Environment <ul> <li>Arid</li> <li>Interior</li> <li>Temperate Inland</li> <li>Tropical or Near Costral</li> </ul> Relative Humidity Factor for Shrinkage (0.20~0.72)              0.72           Hypothetical Thickness :            h = 2 Ag / u (Ag : Section Area, u : Perimeter in contact with atmosphere)                                                                                                    | End Loading : 10000 Day<br>Num. of Steps : 24<br>Time (day) Value (<br>1 13.34 3.4285e-001<br>2 17.78 6.1327e-001<br>3 23.71 8.7161e-001<br>4 14237 + 000                                                                                                    | 3<br>2.0<br>2.4<br>2.4<br>U 2.2<br>U 2.4<br>U 2.2<br>U 2.2<br>U 2.2<br>U 2.2<br>U 2.2<br>U 2.2<br>U 2.4<br>U 2.2<br>U 2.4<br>U 2.4 |                                    |
| Drying Basic Shrinkage Strain (10^-6) (570~1500) 990(Auddand)  Age of concrete at the beginning of shrinkage :  Show Result OK Cancel Apply                                                                                                    | 4       31.02       1.123704000         5       42.17       1.36890400         6       56.23       1.60470400         7       74.99       1.827704000         8       100.00       2.034704000         9       133.35       2.2234000         10       177.92       2.303204000 | U 0.8<br>0.6<br>0.4<br>0.4<br>0.2<br>0<br>0<br>0 1000 2000 3000 4000 50<br>Time (d                                                                                                    | 00 6000 7000 8000 9000 1050<br>ay) |
| Creep/Shrinkage definition dialog box                                                                                                    |                                                                                                    | Creep Curve                                                                                                    |                                    |
| Final<br>Drying<br>Shrinkage<br>Data<br>Final<br>Drys (Weather Content of Content of Content | sterton,Wellington,Blenheim,Kaikoura)<br>milton)<br>uthern greywacke)<br>,Invercargill)                                                                                                    |                                                                                                    |                                    |

#### 8. Time Dependent Materials as per Australian Standard

• Time dependent material properties: Creep and Shrinkage can be defined as per AS 5100.5 – 2016.

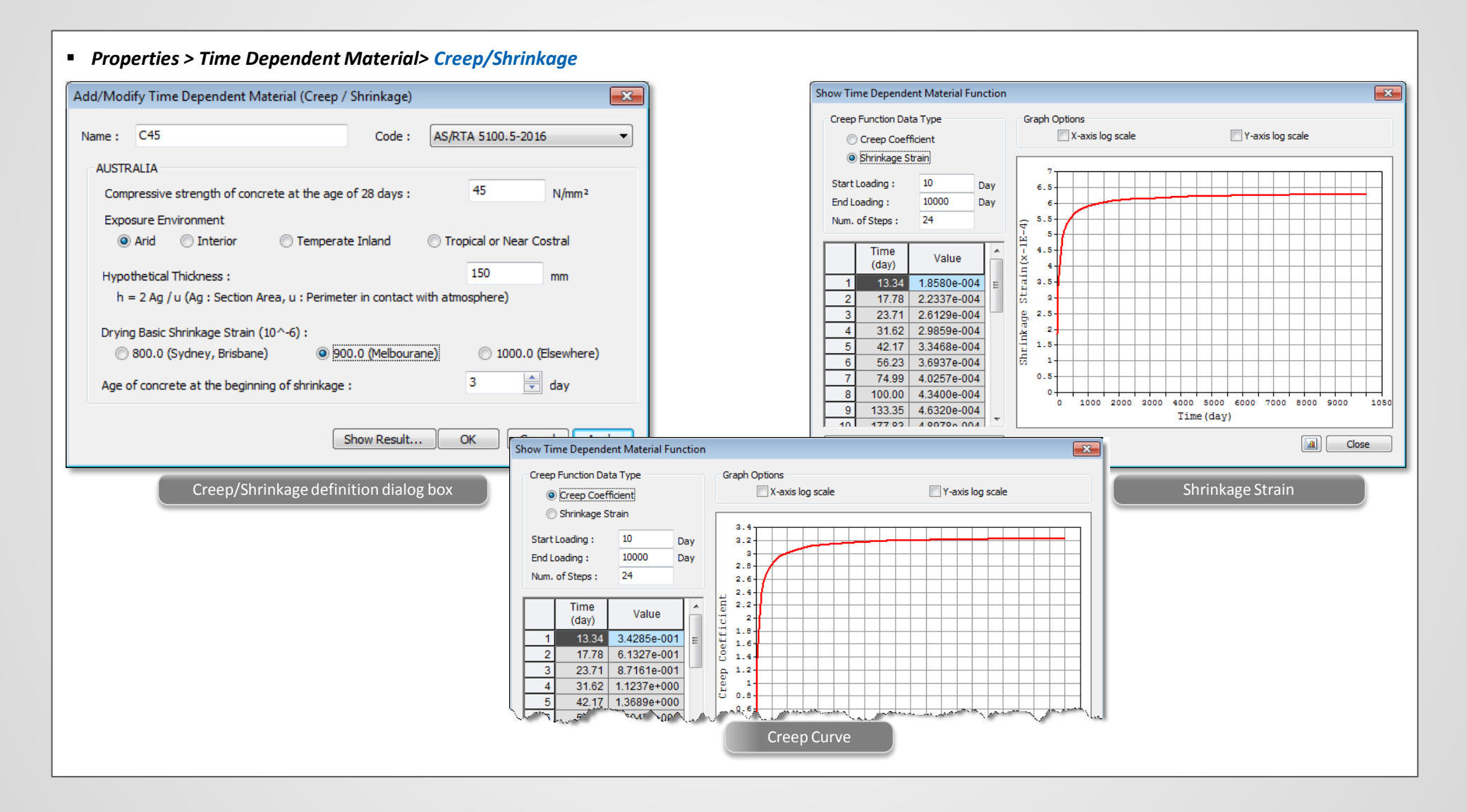

## Civil 2017 Pre & Post-Processing

## 1. Addition of PSC Super-T and I-girder Section DB

- PSC section database as per AS 5100.5 and NZ Transport Agency is newly added for PSC super-T and I-girder bridges.
- Following sections are available:
  - ✓ AS 5100.5 Super-T: Type T1-2 750 mm Deep, T1-2 1000 mm Deep, T1-2 1200 mm Deep, T1-2 1500 mm Deep, T1-2 1800 mm Deep
  - ✓ AS 5100.5 I-girder: Type-1 750mm Deep, Type-2 900mm Deep, Type-3 1150mm Deep, Type-4 1400mm Deep
  - ✓ NZ Transport Agency Super-T: 1225mm Deep Super-T beam 30m Span, 1225mm Deep Super-T beam 25m & 27.5m Span, 1025mm Deep Super-T beam 25m & 27.5m Span
  - ✓ NZ Transport Agency I-girder: 1600mm Deep I-beam, 1500mm Deep I-beam

#### Properties > Section Properties

| The. for Torsion(nn.) U2p 42.3.4000 Imm   0 nm U2p 326.5320 nm   Oyb 241668.5187 mm*    Vorging Check Auto User   Position Qy Auto Thk. for Shear(Dta)   Near Check Auto User   Position Qy Auto   Name* 0 mm   22: Centod mm* 0   22: Centod mm*   Offset : Display Centrod     Show Calculation Results OK     Cancel     OK     Cancel     OK     Cancel     OK     Cancel     OK     Cancel     Consider Near Deformation     Consider Warping Check     Auto     Variation     Og     Consider Shar Deformation     Consider Shar Deformation     Consider Shar Deformation     Variation     Offset :     Change Offset     Display Centroid     Consider Shar Deformation     Consider Shar Deformation     Consider Shar Deformation     Consider Shar Deformation     Consider Shar Deformation     Consider Shar Deformation     Consider Shar Deform | Section Data         DB/User       Value       SRC       Combined       PSC       Tapered       Composite       Steel Girder         Section ID       52       PSC-Value <ul> <li>Name</li> <li>T1-2 750</li> <li>Mesh Size for Stiff, Calc.</li> <li>mm</li> </ul> <ul> <li>Section Data</li> <li>Calc. Section Properties</li> <li>Area</li> <li>4.27900e+005</li> <li>mm<sup>2</sup></li> <li>Asy</li> <li>1.90136e+005</li> <li>mm<sup>2</sup></li> <li>Asz</li> <li>1.26864e+005</li> <li>mm<sup>4</sup></li> <li>Izz</li> <li>8.29301e+010</li> <li>mm<sup>4</sup></li> <li>Cyp</li> <li>1000.0000</li> <li>mm</li> <li>Cyp</li> <li>1000.0000</li> <li>mm</li> </ul> | Select PSC DB           Code         AS           Select DB           2:T1-2:1000           3:T1:2:1000           3:T1:2:1000           Select DB           Select DB           2:1900           Select DB           Select DB <th></th> |  |
|----------------------------------------------------------------------------------------------------|----------------------------------------------------------------------------------------------------|----------------------------------------------------------------------------------------------------|--|
|                                                                                                    | Thk. for Torsion(min.)       Czp       423.4080       mm         Qub       2241668.5187       mm <sup>2</sup> -         Consider Shear Deformation       Consider Warping Effect(7th DOF)         Shear Check       Warping Check       Auto       User         Position       Qy       Auto       Thk. for Shear(total)       Auto         Z1:       0       mm       0       mm       0         Z3:       0       mm       0       mm       0         Gffset :       Centroid       0       mm <sup>3</sup> 0       mm         Show Calculation Results       OK       Cancel       Apply                                                                                 |                                                                                                    |  |

## Civil 2017 Pre & Post-Processing

## 2. Critical stress locations due to warping for PSC section type

- The locations for the critical normal stresses and shear stresses due to warping are automatically identified for the PSC section type including tapered PSC section.
- The locations can be viewed from the Section Manager dialog.
- Two points for the maximum/minimum normal stresses and four points for the maximum/minimum shear stresses in the xy and xz plane due to warping.

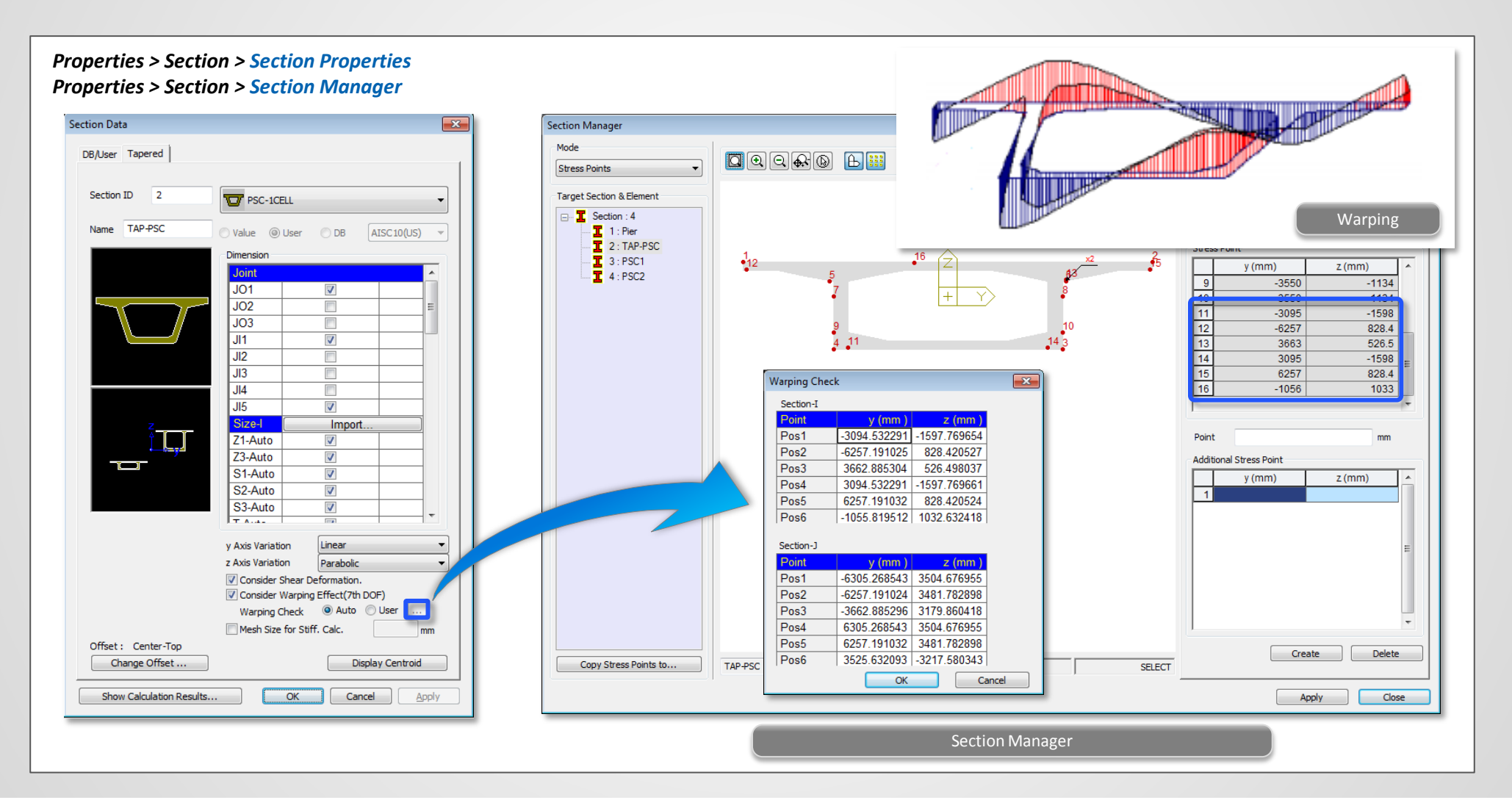

## 2. Maximum stress locations due to warping for PSC section type (continued)

Normal stresses and shear stresses due to bending, torsion and warping can be checked for the added six points in the Beam Stresses (PSC) menu and the 'Beam Detail Analysis' menu.

#### Results > Stresses > Beam Stresses (PSC) Results > Detail > Beam Element > Beam Detail Analysis

| am Stresses(PSC) 🔻                                                                                                    | A S | Section            | Sax(Warping)     | Ssy(Mt)<br>(N/mm^2) | Ssy(Mw)<br>(N/mm^2) | Ssz(Mt)<br>(N/mm^2)                                                                                                    | Ssz(Mw)<br>(N/mm^2)                                                                                                    | Combined(Ss<br>(N/mm^2)                                                                                                    | y) Com                                                                                                    | nbined(Ssz)<br>N/mm^2)                                                                 |
|----------------------------------------------------------------------------------------------------|-----|--------------------|------------------|---------------------|---------------------|----------------------------------------------------------------------------------------------------|----------------------------------------------------------------------------------------------------|----------------------------------------------------------------------------------------------------|----------------------------------------------------------------------------------------------------|----------------------------------------------------------------------------------------|
| and Course (Courseiners                                                                                                    | -   | Pos-1              | _6 5295e_001     | _3.0337e-001        | _1.0655e_001        | _1 5527e_00                                                                                                    | 2 9205e+000                                                                                                    | _4 0993                                                                                                    | e-001                                                                                                    | 2 7652e+000                                                                            |
| oad Cases/Combinations                                                                                                    |     | Pos-2              | 6 5295e-001      | -3.0337e-001        | -1.0655e-001        | 1.5527e-00                                                                                                    | 1 7.3458e-001                                                                                                    | -4.0993                                                                                                    | e-001                                                                                                    | 8 8985e-001                                                                            |
| CS: Summation                                                                                                    |     | Pos-3              | 5.6977e+000      | 4.0068e-001         | 1.5966e-001         | 4.1280e-00                                                                                                    | 1 3.8710e-001                                                                                                    | -4.0000                                                                                                    | 0-001                                                                                                    | 0.00000-001                                                                            |
| Step Last Step 🔻                                                                                                    |     | Pos-4              | -5.6977e+000     | 4.0068e-001         | 1.5966e-001         | -4.1280e-00                                                                                                    | -3.8710e-001                                                                                                    | Beam                                                                                                    | Detail                                                                                                    |                                                                                        |
| √ Max/Min Diagram                                                                                                    |     | Pos-5              | 1.3134e+000      | 1.2787e+000         | -1.5339e-001        | -7.6233e-00                                                                                                    | -3.7651e-001                                                                                                    | Rea                                                                                                    | m Datail Analysi                                                                                                    | ia -                                                                                   |
| ection Position                                                                                                    |     | Pos-6              | -1.3134e+000     | 1.2787e+000         | -1.5339e-001        | 7.6233e-00                                                                                                    | 1 3.7651e-001                                                                                                    | Dea                                                                                                    | im Detail Analysi                                                                                                    | 15                                                                                     |
| Position 1 1 1+z 2                                                                                                    |     | Pos-7              | -2.6894e-001     | 1.4324e-001         | -1.0355e-002        | -3.0023e+00                                                                                                    | 10 -1.9989e-001                                                                                                    | Loi                                                                                                    | ad Cases/Combi                                                                                                    | inations                                                                               |
| Position 2                                                                                                    |     | Pos-8              | 3.3342e-001      | 1.4324e-001         | -1.0355e-002        | 3.0023e+00                                                                                                    | 1.9989e-001                                                                                                    |                                                                                                    | C. C. marting                                                                                                    |                                                                                        |
| Position 3                                                                                                    |     | Pos-9              | -3.4205e+000     | -7.1397e-003        | 1.2924e-001         | -2.6449e+00                                                                                                    | 0 -2.2573e-001                                                                                                    |                                                                                                    | s: summation                                                                                                    |                                                                                        |
| Position 4 9 10                                                                                                    |     | Pec 10             | 3.4205e+000      | -7.1397e-003        | 1.2924e-001         | 2.6449e+00                                                                                                    | 0 2.2573e-001                                                                                                    | St                                                                                                    | ep Last                                                                                                    | Step 🔻                                                                                 |
| Position 5                                                                                                    |     | Pos-11             | -5.9537e+000     | 2.6888e+000         | -6.7300e-003        | 5.5147e+00                                                                                                    | 0 -7.6213e-001                                                                                                    | Ele                                                                                                    | ement Number:                                                                                                    | 38                                                                                     |
| Position 6 Position 7                                                                                                    |     | Pos-12             | -2.9028e+000     | -1.4263e-001        | -8.6986e-002        | 2.2041e+00                                                                                                    | 0 -8.9425e-001                                                                                                    | · · · ·                                                                                                    |                                                                                                    |                                                                                        |
| Position 8 Position 9                                                                                                    |     | P0S-13             | -1.3134e+000     | -3.0040e-002        | -5.96656-002        | 2.2/12e+00                                                                                                    | 2.6601e-001                                                                                                    | Str                                                                                                    | ress Section                                                                                                    |                                                                                        |
| Position 11  Position 12                                                                                                    |     | P08-14             | 2.95376+000      | 1.02538-001         | 1.02546-001         | 2.30346-00                                                                                                    | 0 6.4246e.001                                                                                                    |                                                                                                    | Normal                                                                                                    | Non-Mison                                                                              |
| Position 13 Position 14                                                                                                    | -   | Pos-16             | 2.30200+000      | 3.0040e-002         | -1.0701e-001        | 2 2712e+00                                                                                                    | 0 -2.8820e-001                                                                                                    |                                                                                                    |                                                                                                    | Max Shoar                                                                              |
| Position 15  Position 16                                                                                                    |     | 100-10             | 2.07000.000      | 0.00400-002         | -1.20100-001        | 2.27120.00                                                                                                    | 2.00200-001                                                                                                    |                                                                                                    | Tau_xy                                                                                                    | Prize (max)                                                                            |
| Max Min                                                                                                    |     |                    |                  |                     | Beam                | Stresses (PSC)                                                                                                    |                                                                                                    |                                                                                                    | Tau_xz                                                                                                    | Princ. (max)     Princ. (max)                                                          |
|                                                                                                    |     |                    |                  |                     |                     |                                                                                                    |                                                                                                    |                                                                                                    |                                                                                                    |                                                                                        |
| omponents<br>) Sig-xx(Axial)                                                                                                    |     |                    |                  |                     |                     |                                                                                                    |                                                                                                    |                                                                                                    | V Fx                                                                                                    | Fy Fz                                                                                  |
| omponents<br>) Sig-xx(Axial)<br>) Sig-xx(Moment-y)                                                                                                    |     |                    |                  |                     | F                   | osition S                                                                                                    | tress y c                                                                                                    | oordi.                                                                                                    | Fx Mx                                                                                                    | Fy Fz<br>My Mz                                                                         |
| omponents<br>) Sig-xx(Axial)<br>) Sig-xx(Moment-y)<br>) Sig-xx(Moment-z)<br>) Sig-xx(Moment-z)                                                                                                    |     |                    |                  |                     | F                   | Position S<br>Pos-6 -5.06                                                                                                    | tress y c<br>222e+000 3.675                                                                                                    | oordi.<br>00e+003                                                                                                    | V Fx                                                                                                    | Fy Fz<br>My Mz<br>Mt Mw                                                                |
| omponents<br>) Sig-xx(Axial)<br>) Sig-xx(Moment-y)<br>) Sig-xx(Moment-z)<br>) Sig-xx(Bar)<br>) Sig-xx(Bar)                                                                                                    | ſ   |                    |                  |                     | F                   | Position 5<br>Pos-6 -5.06<br>Pos-7 -6.55                                                                                                    | tress y c<br>222e+000 3.675<br>928e+000 -3.550                                                                                                    | oordi.                                                                                                    | <pre>✓ Fx<br/>Mx ✓</pre>                                                                                                    | Fy Fz<br>My ØMz<br>Mt Mw                                                               |
| Sig-xx(Axia)           Sig-xx(Moment-y)           Sig-xx(Moment-z)           Sig-xx(Bar)           Sig-xx(Summation)           Sig-zz                                                                                                    |     | 40                 |                  |                     |                     | Position S<br>Pos-6 -5.06<br>Pos-7 -6.55<br>Pos-8 -6.62                                                                                                    | Stress y c<br>222e+000 3.675<br>928e+000 -3.550<br>856e+000 3.556                                                                                                    | oordi.<br>00e+003<br>00c .us<br>ue+003                                                                                                    | <pre>V Fx</pre>                                                                                                    | Fy Fz<br>My VMz<br>Mt Mw                                                               |
| omponents<br>Sig-xx(Axial)<br>Sig-xx(Moment-y)<br>Sig-xx(Moment-z)<br>Sig-xx(Bar)<br>Sig-xz(Summation)<br>Sig-zz<br>Sig-xz(shear)<br>Sig-xz(shear)                                                                                                    |     | 12x                |                  |                     | • <sup>16</sup>     | Position S<br>Pos-6 -5.06<br>Pos-7 -6.55<br>Pos-8 -6.62<br>Pos-9 -1.02                                                                                                    | Stress y c<br>222e+000 3.675<br>928e+000 -3.550<br>856e+000 3.557<br>601e+001 -3.55                                                                                                    | 00000000000000000000000000000000000000                                                                                                    | ✓ Fx<br>Mx ✓ ✓ Mb                                                                                                    | Fy Fz<br>My VMz<br>Mt Mw<br>Apply Cl                                                   |
| omponents<br>Sig-xx(Axial)<br>Sig-xx(Moment-y)<br>Sig-xx(Bar)<br>Sig-xx(Summation)<br>Sig-zz<br>Sig-xz(shear)<br>Sig-xz(shear)<br>Sig-xz(shear)<br>Sig-xz(bar)                                                                                                    | 1   | 12<br>ax           | 5                |                     | _16                 | Position         S           Pos-6         -5.06           Pos-7         -6.55           Pos-8         -6.62           Pos-9         -1.02           Pos-10         -1.03                                                                                                    | Stress         y c           222e+000         3.675           928e+000         -3.550           856e+000         3.556           601e+001         -3.550           294e+001         3.550                                                                                                    | oordi.<br>00e+003<br>Je+003<br>J0e+003<br>J0e+003<br>-1.<br>00e+003<br>-1.                                                                                                    | ✓ Fx<br>Mx ✓ ✓ Mb  13447e+00                                                                                                    | Fy Fz<br>My VMz<br>Mt Mw<br>Apply Ck                                                   |
| Sig-xx(Axial)           Sig-xx(Axial)           Sig-xx(Moment-y)           Sig-xx(Bar)           Sig-xx(Summation)           Sig-xx(Summation)           Sig-xx(Second)           Sig-xx(summation)           Sig-xx(summation)           Sig-xx(summation)           Sig-xx(summation)           Sig-xz(stater)           Sig-xz(bear)           Sig-xz(bear)           Sig-sz(stater)           Sig-sz(stater)           Sig-sz(stater)           Sig-sz(stater)                                                                                                    |     | 1 <mark>2</mark> x | 5                |                     | _16                 | Position         S           Pos-6         -5.06           Pos-7         -6.55           Pos-8         -6.62           Pos-9         -1.02           Pos-10         -1.03           Pos-11         -1.17                                                                                                    | Stress         y c           222e+000         3.675           928e+000         -3.550           856e+000         3.557           601e+001         -3.555           294e+001         3.550           985e+001         -3.094                                                                                                    | 00000000000000000000000000000000000000                                                                                                    | ✓ Fx                                                                                                    | Fy Fz<br>My VMz<br>Mt Mw<br>Apply Cli<br>3<br>3<br>3                                   |
| Sig-xx(Axia)           Sig-xx(Moment-y)           Sig-xx(Moment-z)           Sig-xx(Signation)           Sig-xx(shear)           Sig-xz(shear)           Sig-xz(bar)           Sig-xz(bar)           Sig-sx(shear)           Sig-sz(bar)           Sig-sz(bar)           Sig-sz(shear)           Sig-sz(bar)           Sig-sz(bar)           Sig-sz(bar)           Sig-sz(bar)           Sig-sz(bar)           Sig-sz(bar)           Sig-sz(bar)           Sig-sz(bar)           Sig-sz(bar)           Sig-sz(bar)           Sig-sz(bar)           Sig-sz(bar)           Sig-sg(shear)           Sig-sg(shear)                                                                                                    |     | 13x                | 5                |                     | 16                  | Position         S           Pos-6         -5.06           Pos-7         -6.55           Pos-8         -6.62           Pos-9         -1.02           Pos-10         -1.03           Pos-11         -1.17           Pos-12         -3.80                                                                                              | Stress         y c           222e+000         3.675           928e+000         -3.550           856e+000         3.550           601e+001         -3.550           294e+001         3.550           985e+001         -3.094           360e+000         -6.257                                                                                                    | oordi.<br>00e+003<br>Je+003<br>Je+003<br>J0e+003<br>-1.<br>53e+003<br>-1.<br>19e+003<br>8.                                                                                                    | ✓ Fx                                                                                                    | Fy Fz<br>My VMz<br>Mt Mw<br>Apply Cli<br>3<br>3<br>3<br>2                              |
| omponents<br>Sig-xx(Axial)<br>Sig-xx(Moment-y)<br>Sig-xx(Moment-z)<br>Sig-xx(Bar)<br>Sig-xz(Summation)<br>Sig-zz<br>Sig-xz(shear)<br>Sig-xz(torsion)<br>Sig-xz(torsion)<br>Sig-xz(bar)<br>Sig-st(bar)<br>Sig-st(shear)<br>Sig-fs1<br>Sig-fs1<br>Sig-fs1<br>Sig-fs2<br>Tdt DOF<br>Sig-fs2<br>Sig-fs2 |     | 1 <mark>3</mark> x | 5                |                     | 16                  | Position         S           Pos-6         -5.06           Pos-7         -6.55           Pos-8         -6.62           Pos-9         -1.02           Pos-10         -1.03           Pos-11         -1.17           Pos-12         -3.80           Pos-13         -4.88                                                               | Stress         y c           222e+000         3.675           928e+000         -3.550           856e+000         3.550           601e+001         -3.550           294e+001         3.550           985e+001         -3.094           360e+000         -6.257           532e+000         3.662                                                                                                    | oordi.<br>00e+003<br>0e+003<br>0e+003<br>0e+003<br>-1.<br>00e+003<br>-1.<br>53e+003<br>-1.<br>19e+003<br>8.<br>89e+003<br>5.                                                                                                    | ✓ Fx                                                                                                    | Fy Fz<br>My VMz<br>Mt Mw<br>Apply Ch<br>3<br>3<br>3<br>2<br>2                          |
| omponents<br>Sig-xx(Axia)<br>Sig-xx(Moment-y)<br>Sig-xx(Moment-z)<br>Sig-xx(Bar)<br>Sig-xx(Summation)<br>Sig-zz<br>Sig-xz(shear)<br>Sig-zz(torsion)<br>Sig-zz(torsion)<br>Sig-zz(bar)<br>Sig-zs(shear)<br>Sig-zs(shear)<br>Sig-zs(shear)<br>Sig-zs(shear)<br>Sig-zs(shear)<br>Sig-ss(shear+torsion)<br>Sig-Ps1<br>Sig-Ps2<br>Structure<br>Sax(Warping)                                                                                                    |     | 1 <del>2</del> x   | 5<br>7<br>9      |                     | 16                  | Position         S           Pos-6         -5.06           Pos-7         -6.55           Pos-8         -6.62           Pos-10         -1.02           Pos-11         -1.17           Pos-12         -3.80           Pos-13         -4.88           Pos-14         -1.18                                                              | Stress         y c           222e+000         3.675           928e+000         -3.550           856e+000         3.550           601e+001         -3.550           294e+001         3.550           985e+001         -3.094           360e+000         -6.257           532e+000         3.662           589e+001         3.094                                                                    | oordi.<br>00e+003<br>Je+003<br>00e+003<br>00e+003<br>-1.<br>53e+003<br>19e+003<br>8.<br>89e+003<br>5.<br>53e+003<br>-1.                                                                                                    | ✓ Fx □ Mx ✓ Mb □ 13447e+00 13447e+00 60469e+00 36639e+00 34716e+00 60469e+00                                                                    | Fy Fz<br>My VMz<br>Mt Mw<br>Apply Ck<br>3<br>3<br>3<br>3<br>2<br>2<br>3                |
| Sig-xx(Axial)           Sig-xx(Axial)           Sig-xx(Moment-y)           Sig-xx(Moment-z)           Sig-xx(Moment-z)           Sig-xx(Moment-z)           Sig-xx(Moment-z)           Sig-xx(Moment-z)           Sig-xx(Intervent and the second second secon                                                                                                    |     | 1ax                | 5<br>7<br>9<br>4 | 11                  | 16                  | Position         S           Pos-6         -5.06           Pos-7         -6.55           Pos-8         -6.62           Pos-9         -1.02           Pos-10         -1.03           Pos-11         -1.17           Pos-12         -3.80           Pos-13         -4.88           Pos-14         -1.18           Pos-15         -3.92 | Stress         y c           222e+000         3.675           928e+000         -3.550           856e+000         3.550           601e+001         -3.550           294e+001         3.550           985e+001         -3.094           360e+000         -6.257           532e+000         3.662           589e+001         3.094           571e+000         6.257                                   | oordi.<br>00e+003<br>00e+003<br>00e+003<br>00e+003<br>10e+003<br>53e+003<br>19e+003<br>89e+003<br>55<br>53e+003<br>5.<br>53e+003<br>5.<br>53e+003<br>5.<br>53e+003<br>5.<br>53e+003<br>5.<br>53e+003<br>5.<br>53e+003<br>5.<br>53e+003<br>5.<br>53e+003<br>5.<br>53e+003<br>5.<br>53e+003<br>5.<br>53e+003<br>5.<br>53e+003<br>5.<br>53e+003<br>5.<br>53e+003<br>5.<br>5.<br>5.<br>5.<br>5.<br>5.<br>5.<br>5.<br>5.<br>5.                  | ✓ Fx<br>Mx<br>Mx<br>Mx<br>Mb<br>13447e+00<br>13447e+00<br>60469e+00<br>36639e+00<br>34716e+00<br>60469e+00<br>36639e+00                         | Fy Fz<br>My ♥Mz<br>Mt Mw<br>Apply Ck<br>3<br>3<br>3<br>2<br>2<br>2<br>3<br>2           |
| omponents<br>Sig-xx(Axial)<br>Sig-xx(Moment-y)<br>Sig-xx(Moment-z)<br>Sig-xx(Bar)<br>Sig-xz(summation)<br>Sig-zz<br>Sig-xz(shear)<br>Sig-xz(bar)<br>Sig-sz(bar)<br>Sig-s                                                                                                    |     | 1 <del>3</del> x   | 5<br>7<br>9<br>4 | .11                 | 16                  | Position         S           Pos-6         -5.06           Pos-7         -6.55           Pos-8         -6.62           Pos-9         -1.02           Pos-10         -1.03           Pos-11         -1.17           Pos-12         -3.80           Pos-13         -4.88           Pos-14         -1.18           Pos-15         -3.92 | Stress         y c           222e+000         3.675           928e+000         -3.550           856e+000         3.557           601e+001         -3.550           294e+001         3.550           985e+001         -3.094           360e+000         -6.257           532e+000         3.662           589e+001         3.094           571e+000         6.257           818e+000         -1.055 | oordi.<br>00e+003<br>00e+003<br>00e+003<br>00e+003<br>1.<br>53e+003<br>53e+003<br>53e+003<br>53e+003<br>53e+003<br>53e+003<br>5.<br>53e+003<br>1.<br>19e+003<br>8.<br>89e+003<br>1.<br>19e+003<br>1.<br>19e+003<br>1.<br>19e+003<br>1.<br>19e+003<br>1.<br>19e+003<br>1.<br>19e+003<br>1.<br>19e+003<br>1.<br>19e+003<br>1.<br>19e+003<br>1.<br>19e+003<br>1.<br>1.<br>19e+003<br>1.<br>1.<br>1.<br>1.<br>1.<br>1.<br>1.<br>1.<br>1.<br>1. | ✓ Fx<br>Mx ✓<br>Mx ✓<br>Mb<br>13447e+00<br>13447e+00<br>60469e+00<br>36639e+00<br>34716e+00<br>60469e+00<br>36639e+00<br>36639e+00<br>04085e+00 | Fy Fz<br>My VMz<br>Mt Mw<br>Apply Ck<br>3<br>3<br>3<br>2<br>2<br>3<br>2<br>3<br>2<br>3 |